# Visual Signal v1.4操作課程 Sine Wave

AnCAD, Inc.

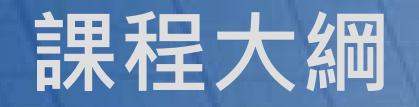

- 操作介面介紹
- 基本模組介紹
- 簡單操作說明與練習

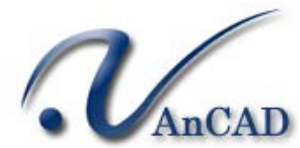

#### 1. Visual Signal介面介紹

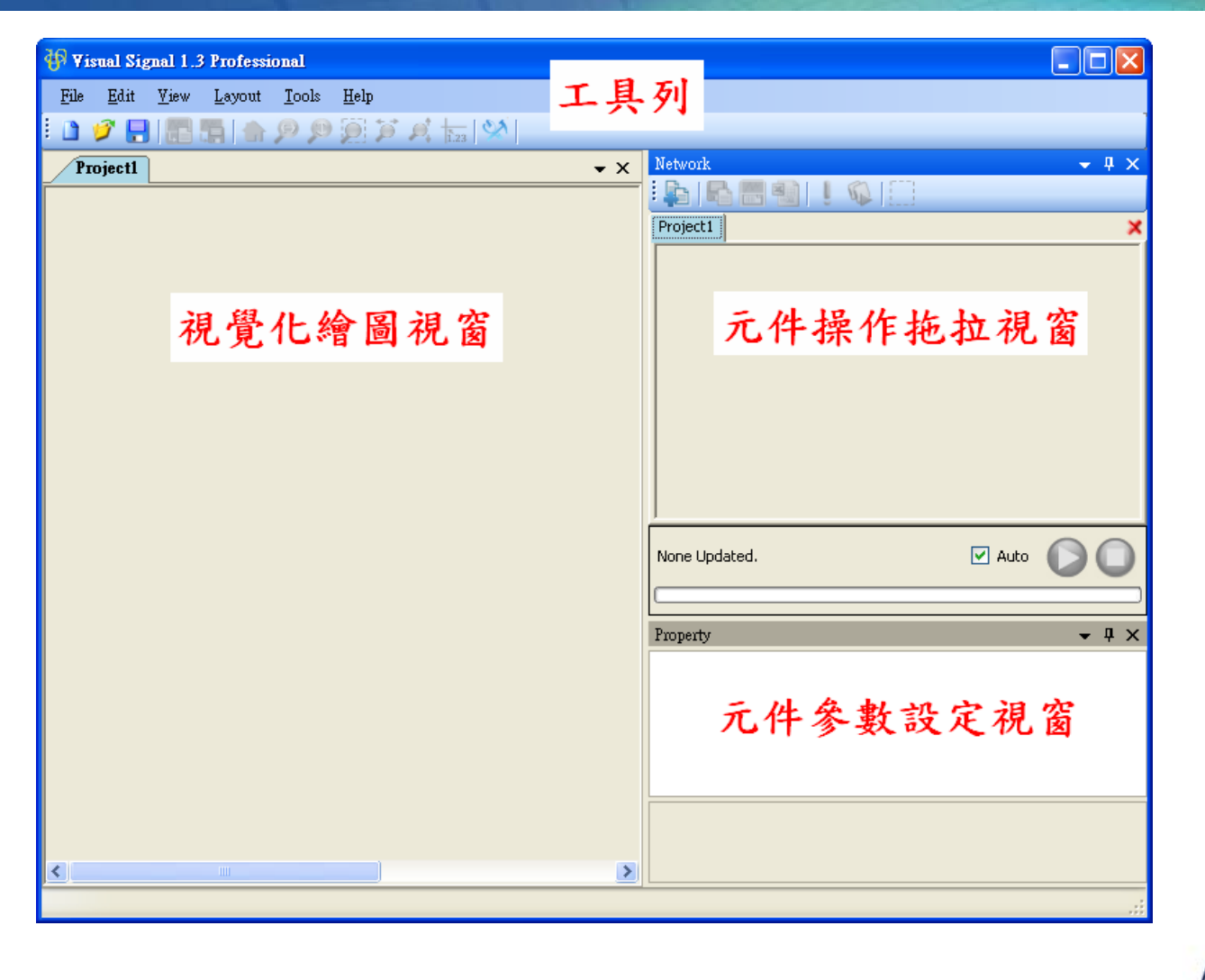

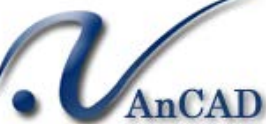

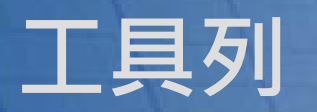

| 🚯 Visual Signal 1.3 Profess                                                                                                    | sional                                                         |
|----------------------------------------------------------------------------------------------------|----------------------------------------------------------------|
| <u>File Edit View Layout</u>                                                                                                    | Tools Help                                                     |
| Tools <u>Help</u><br>開啟偏好設定 <u>Preference</u><br><b>Preference</b><br>System Plot Output<br>Default Plot Parameters<br>Width: 750 Height: 180<br>Height: 180                                  | Help<br>Reference Guides •<br>License Manager<br><u>A</u> bout |
| Hold Piot Range    Retain Piot    Auto Legend Names      Line Color Preferences    Time Frequency Plot      CMin Default:    0    %      CMin Default:    0    %      CMin Default:    0    % | Visual signal 線上參考手冊<br>序號(License)管理<br>Visual signal版本訊息     |
| OK Cancel                                                                                                    | Open Demo3                                                     |

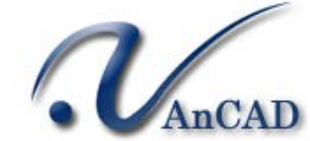

#### 視覺化繪圖視窗

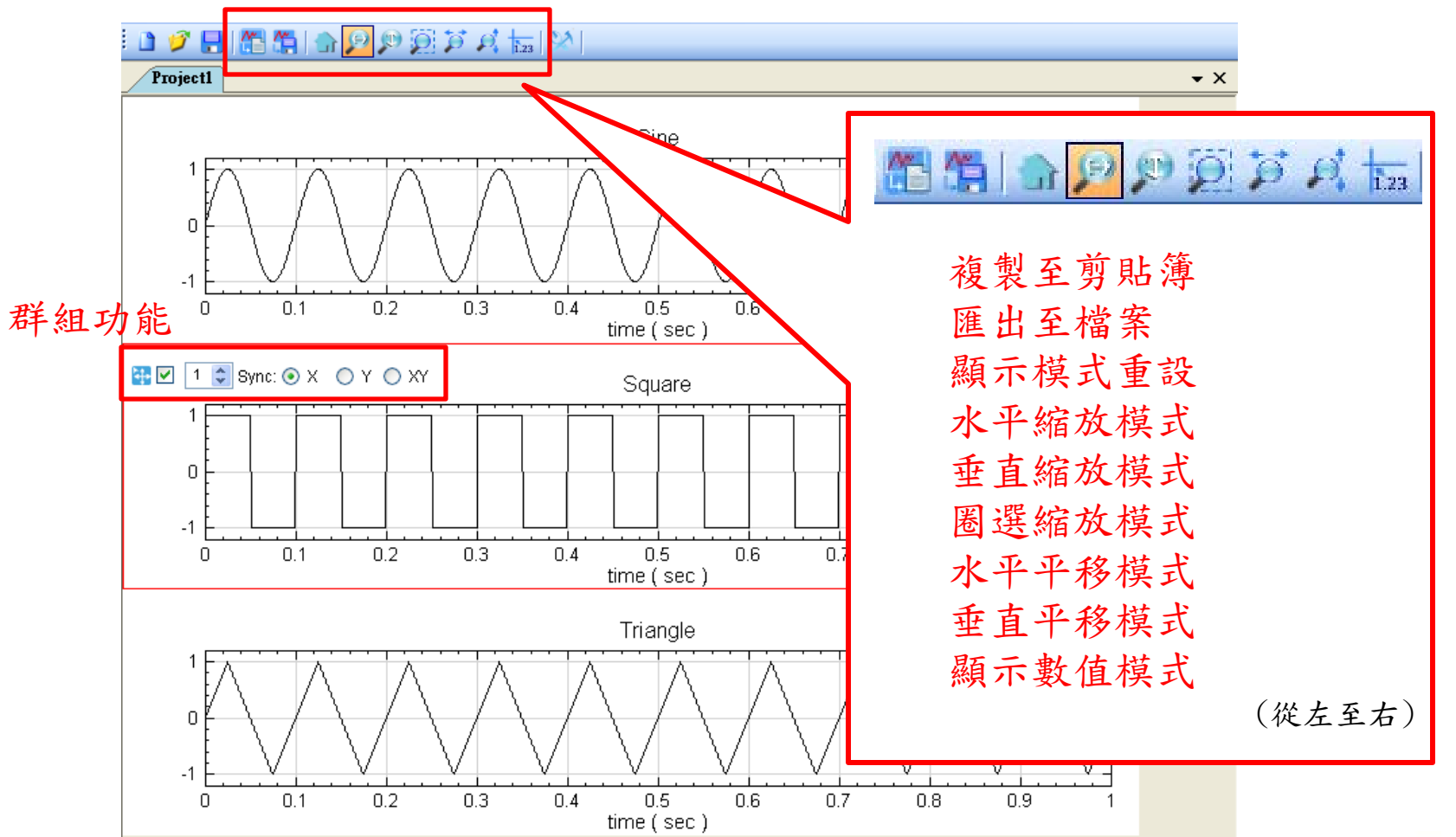

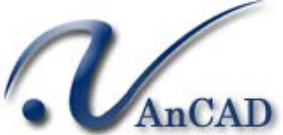

#### 元件操作拖拉視窗

| Network - 4 ×   |                       |
|-----------------|-----------------------|
| Project1*       |                       |
| Sine Viewer [1] | 由檔案匯入資料               |
|                 | 將資料寫入檔案<br>開啟資料瀏覽器    |
|                 | 匯出資料至Excel            |
| Viewer updated. | 油利史利供租<br>開啟批次作業對話窗   |
|                 | 切換圈選 \ 平移模式<br>(從左至右) |

自動更新功能視窗

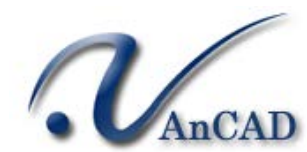

## 資料輸入功能

|                      | 💀 Text Importer                                                                                                    |                         |
|----------------------|----------------------------------------------------------------------------------------------------|-------------------------|
| 讀入數據範圍<br>數據方向       | Data Range    Rows:  1    To  end    Columns:  1    To  end                                                                                                    |                         |
| → 定否合併為単一通道<br>指定時間軸 | Specify Time Column  Secify Time Column  Secify Time Column                                                                                                    |                         |
|                      | White Spaced O Delimiter ,                                                                                                    | 數據分欄方式                  |
| 填補缺值方式               | Null Value Handle    Vull Value Handle                                                                                                    |                         |
|                      | Time Coordinate      Time Unit:    sec    Time Shift:    0    [sec]      Sample Freq:    1000    [cycles/sec]    Down-sample by:    1    1                                                                                                    | 時間軸單位                   |
| 設定時間軸                | Date Axis<br>✓ Auto Start Date/Time: 2001/01/01 ✓ 0≎ : 0≎ : 0≎                                                                                                    | 取樣頻率<br>是否使用down-sample |
|                      | O      10      20      30      40      5()        001:      01      -1.8369702e-161      002:      0.0011      0.06279051951      003:      0.0021      0.1253332341      004:      0.0031      0.1873813151      004:      0.0031      0.1873813151      0.004:      0.0031      0.1873813151      0.004:      0.0031      0.1873813151      0.004:      0.0031      0.1873813151      0.004:      0.0031      0.1873813151      0.004:      0.0031      0.1873813151      0.004:      0.0031      0.1873813151      0.004:      0.0031      0.1873813151      0.004:      0.0031      0.1873813151      0.004:      0.0031      0.1873813151      0.004:      0.0031      0.1873813151      0.004:      0.0031      0.1873813151      0.004:      0.004:      0.004:      0.004:      0.004:      0.004:      0.004:      0.004:      0.004:      0.004:      0.004:      0.004:      0.004:      0.004:      0.004:      0.004:      0.004:      0.004:      0.004:      0.004:      0.004:      0.004:      0.004:      0.004:      0.004:      0.004:      0.004: <t< td=""><td></td></t<> |                         |
| 數據預覽                 | 005:      0.004       0.248689887         006:      0.005       0.309016994         007:      0.006       0.368124553         008:      0.007       0.425779292                                                                                                    |                         |
| _                    | 009: 0.008  0.481753674 <br>0.009  0.535826795                                                                                                    |                         |
| 7                    | Import Cancel                                                                                                    | -VAnCAD                 |

#### 元件參數設定視窗

| Pı | operty           | ↓ ↓ ×                            |
|----|------------------|----------------------------------|
| Ξ  | Module           |                                  |
|    | Class            | SineWave                         |
|    | Name             | Sine                             |
|    | Output Port Side | Right                            |
|    | Execute Time     | 0.140625 sec                     |
|    | Output Data Type | Real Single-Channel Signal of Ra |
| Ξ  | Source           |                                  |
|    | TimeUnit         | sec                              |
|    | TimeLength       | 1                                |
|    | SamplingFreq     | 1000                             |
|    | DataLength       | 1001                             |
|    | SignalFreq       | 10                               |
|    | Amplitude        | 1                                |
|    | AmplitudeOffset  | 0                                |
|    | Phase            | 0                                |
|    | TimeStart        | 0                                |

#### Output Data Type

Displays the output data type.

Sin波的 property ↑ Viewer的 property →

| Pr | operty           | <b>→</b> ‡    | х |
|----|------------------|---------------|---|
| Ξ  | Appearance       |               | ^ |
|    | BackColor        | 🔄 White       |   |
|    | ViewerWidth      | 450           |   |
|    | ViewerHeight     | default (180) |   |
|    | ListOrder        | 1             |   |
|    | RetainPlot       | False         |   |
| Ξ  | Channel          |               |   |
|    | Channel Count    | 1             |   |
| Ŧ  | Fonts and Colors |               |   |
| Ŧ  | Grid             |               |   |
| Ŧ  | Module           |               |   |
| Ξ  | Representation   |               |   |
|    | TimeUint         | sec           |   |
|    | LegendPosition   | None          |   |
|    | AutoLegendNames  | True          |   |
|    | DrawStyle        | Line          |   |
|    | XAxisType        | LinearAxis    |   |
|    | Plot Elem Editor | PlotEditor 🛄  |   |
|    | DataValueType    | Magnitude     |   |
|    | Hold Plot Range  | False         |   |
|    | XMin             | auto (0)      |   |
|    | XMax             | auto (1)      | - |
|    | YMin             | auto (-1.2)   |   |
|    | YMax             | auto (1.2)    |   |
|    | Show Title       | True          |   |
|    | Show XAxis       | True          | ~ |
|    | et 100 -         | -             |   |

**Plot Elem Editor** 

Setting plot element

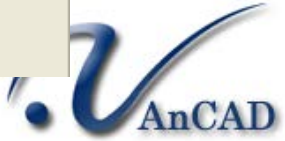

#### Property 屬性視窗

- 顯示每一個元件專屬的設定 值
- 不能修改的屬性以灰色表示
- 屬性具有預設值
  - 以default(...)方式表示
  - 可以自行指定數值或內容
  - 要恢復預設值可以直接清除內 容後按下Enter

#### 以Plot Elem Editor為例-

| 🖳 Pla    | ot Ele | ment Setting     | Se desid |            |            |                  |
|----------|--------|------------------|----------|------------|------------|------------------|
| Displ    | ay     | Channel Name     | Color    | Line Width | Line Style | Marker Style     |
| <b>V</b> |        | FFT:CH1          |          |            |            | None 🔻           |
|          |        |                  |          |            |            |                  |
| Displ    | ay All | Hide All         |          | 01         | < Canc     | el Apply         |
| -        | Pro    | perty            |          |            |            | <del>~</del> ₽ × |
|          | ▷.     | Appearance       |          |            |            | *                |
|          | ⊳      | Channel          |          |            |            |                  |
|          | ⊳      | Fonts and Colors |          |            |            |                  |
|          | ⊳      | Grid             |          |            |            | E                |
|          | ⊳      | Module           |          |            |            |                  |
|          | ۵      | Representation   |          |            |            |                  |
|          |        | TimeUint         |          | Hz         |            |                  |
|          |        | LegendPosition   |          | None       |            |                  |
|          |        | AutoLegendNames  |          | True       |            |                  |
|          |        | DrawStyle        |          | Line       |            |                  |
| 1        |        | XAxisTvpe        |          | LinearAxis |            |                  |
| "] →     | Þ      | Plot Elem Editor |          | PlotEditor | PlotEditor |                  |
|          |        | DataValueType    |          | Magnitude  |            |                  |
|          |        | Hold Plot Range  |          | False      |            |                  |
|          | Sett   | ing plot element |          |            |            |                  |
|          |        |                  |          |            |            |                  |

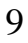

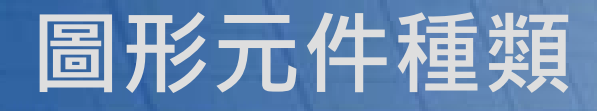

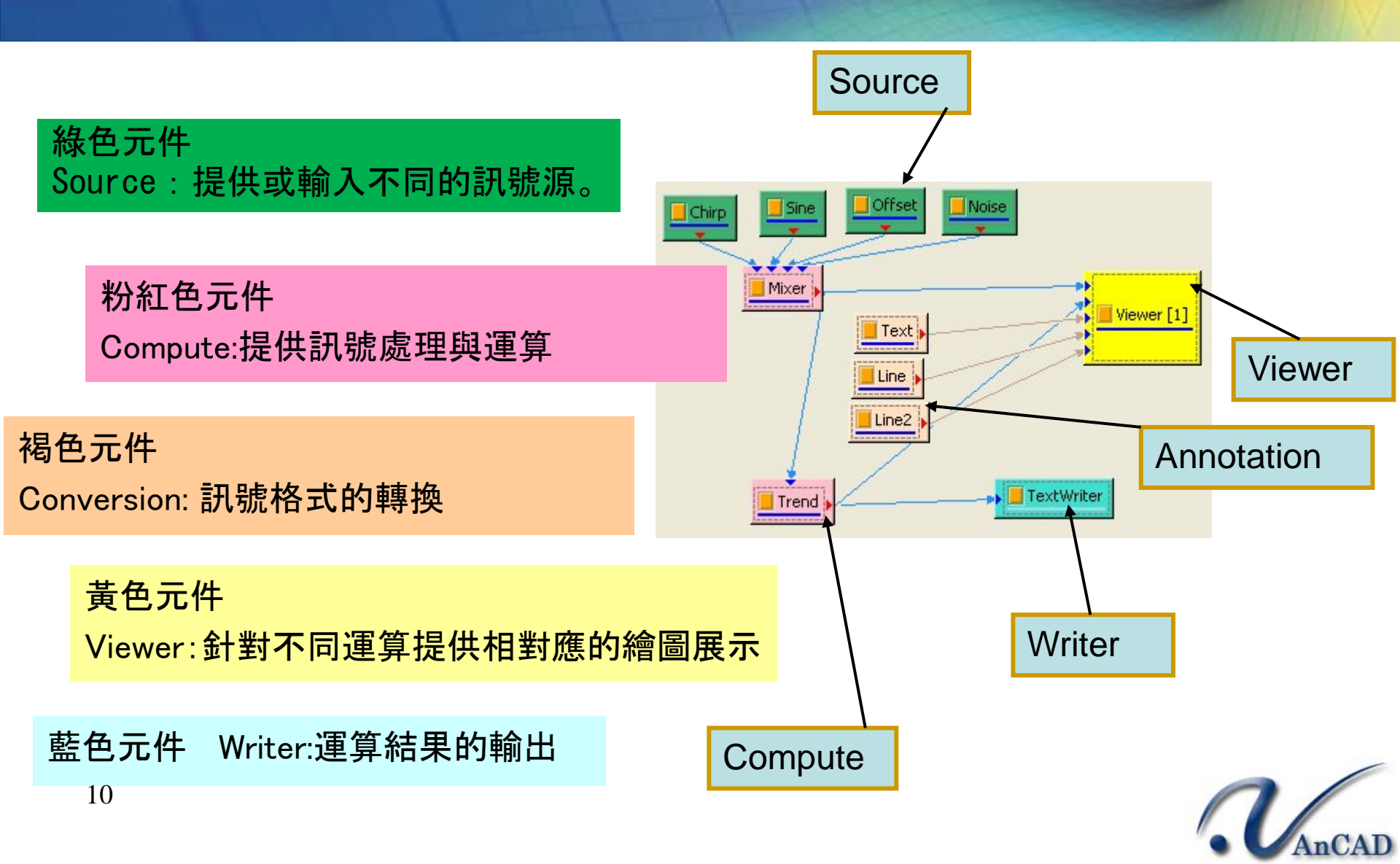

#### 元件基本規則

- 可以單獨的打開與關閉元
  件的執行
  - 每一元件的橘色方塊代表開 關
- 以圖形方式顯示元件執行 過程
  - > 淺藍色的線條變化成深藍色
    的線條

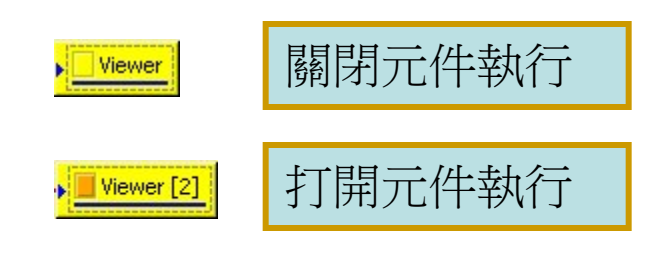

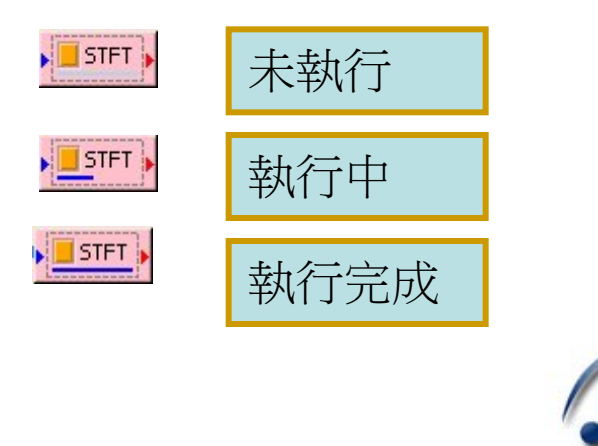

#### 元件的連接方式

- 元件具有獨特的連接方向
  - 藍色箭頭代表被其它元件連接
  - 紅色箭頭代表連向其它元件
- 以顏色來區分連接的形式
  - 一般狀態為淺藍色
  - 紫色代表**頻譜**的計算結果
  - 深紅色代表**時頻**的計算結果
  - 淺咖啡色代表註解元件
  - 如果關掉元件會以虛線方式呈現

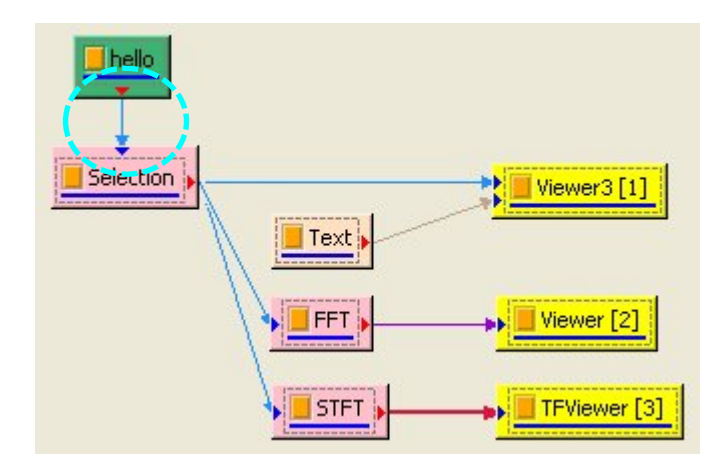

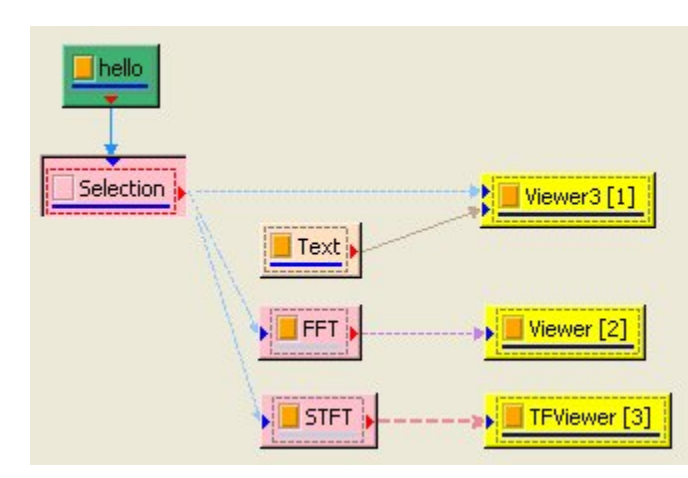

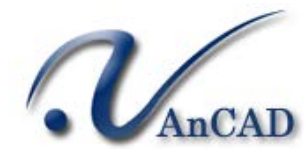

#### 視窗元件自動更新

- 自動更新
  - 勾選Auto方塊
  - 資料來源更動會自動重新計算
- 手動更新
  - 取消Auto方塊
  - 按下Update按鈕重新計算
- 顯示處理進度百分比與剩餘時間

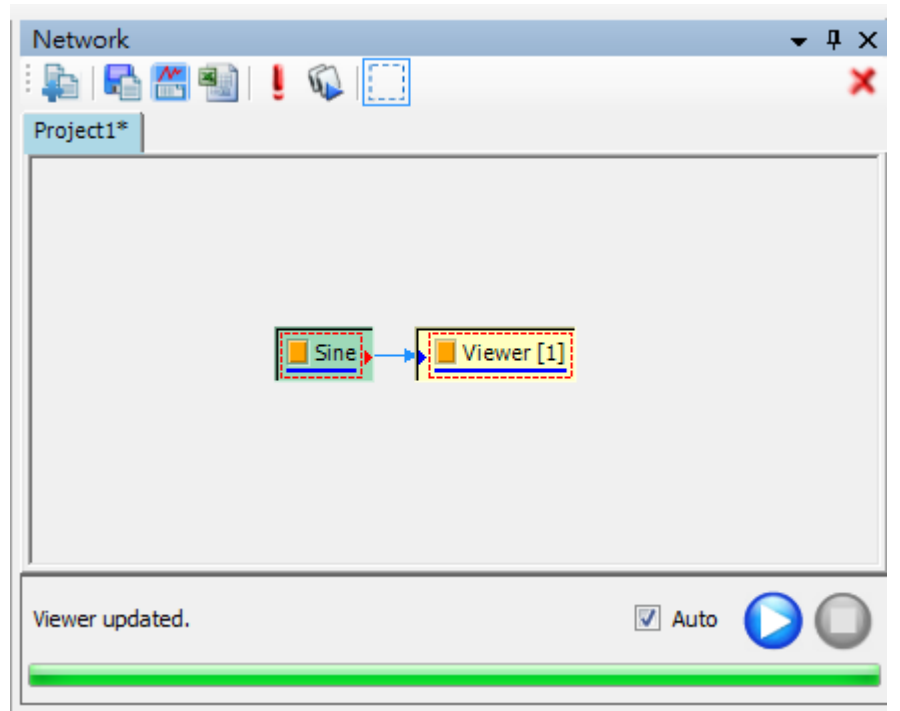

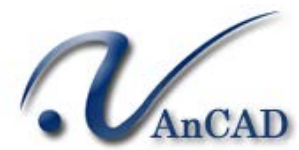

#### 2. 基本模組介紹

|   | Compute       | ۲ | Channel         | F |
|---|---------------|---|-----------------|---|
|   | Conversion    | Þ | Enhanced        | F |
|   | External      | F | External        | F |
|   | Source        | F | Filter          | F |
|   | Viewer        | ۲ | HHT             | Þ |
|   | Writer        | F | Mathematics     | Þ |
|   | Macros        | • | Matrix          | F |
|   | Container     | × | Sound Vibration | Þ |
|   | Cut Ctd4X     |   | Statistics      | Þ |
|   | Conv. Ctrli C |   | TFA             | Þ |
|   | Copy Chi+C    |   | Transform       | Þ |
|   |               |   |                 |   |
| × | Delete Del    |   |                 |   |

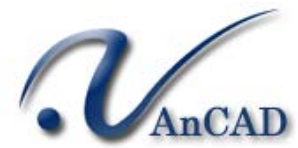

#### Source 和 Viewer 模組

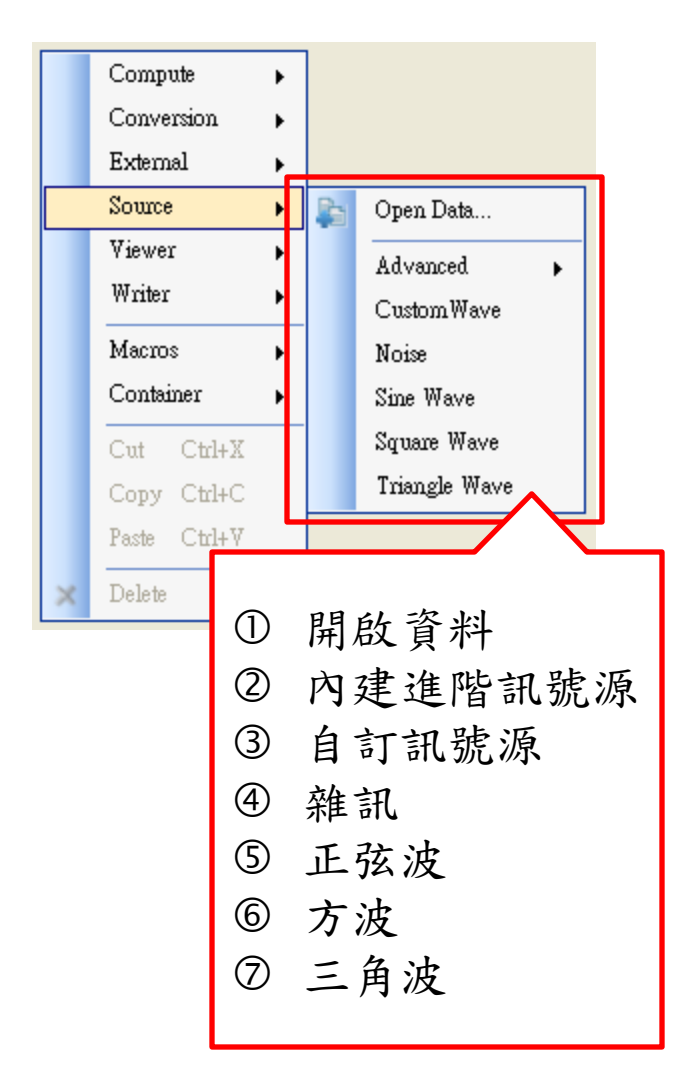

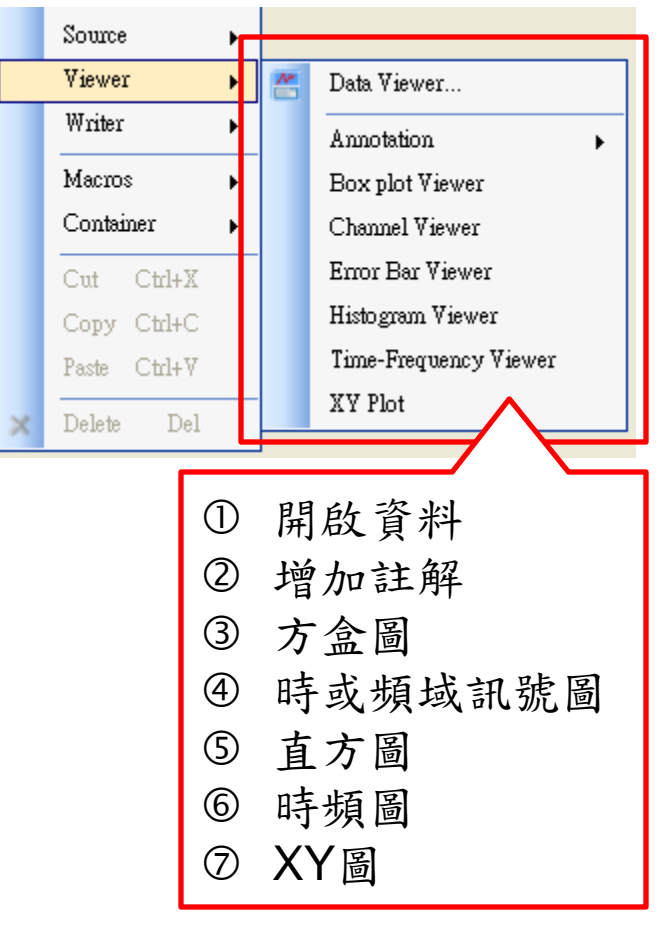

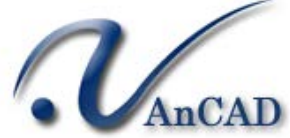

#### 計算模組-Channel

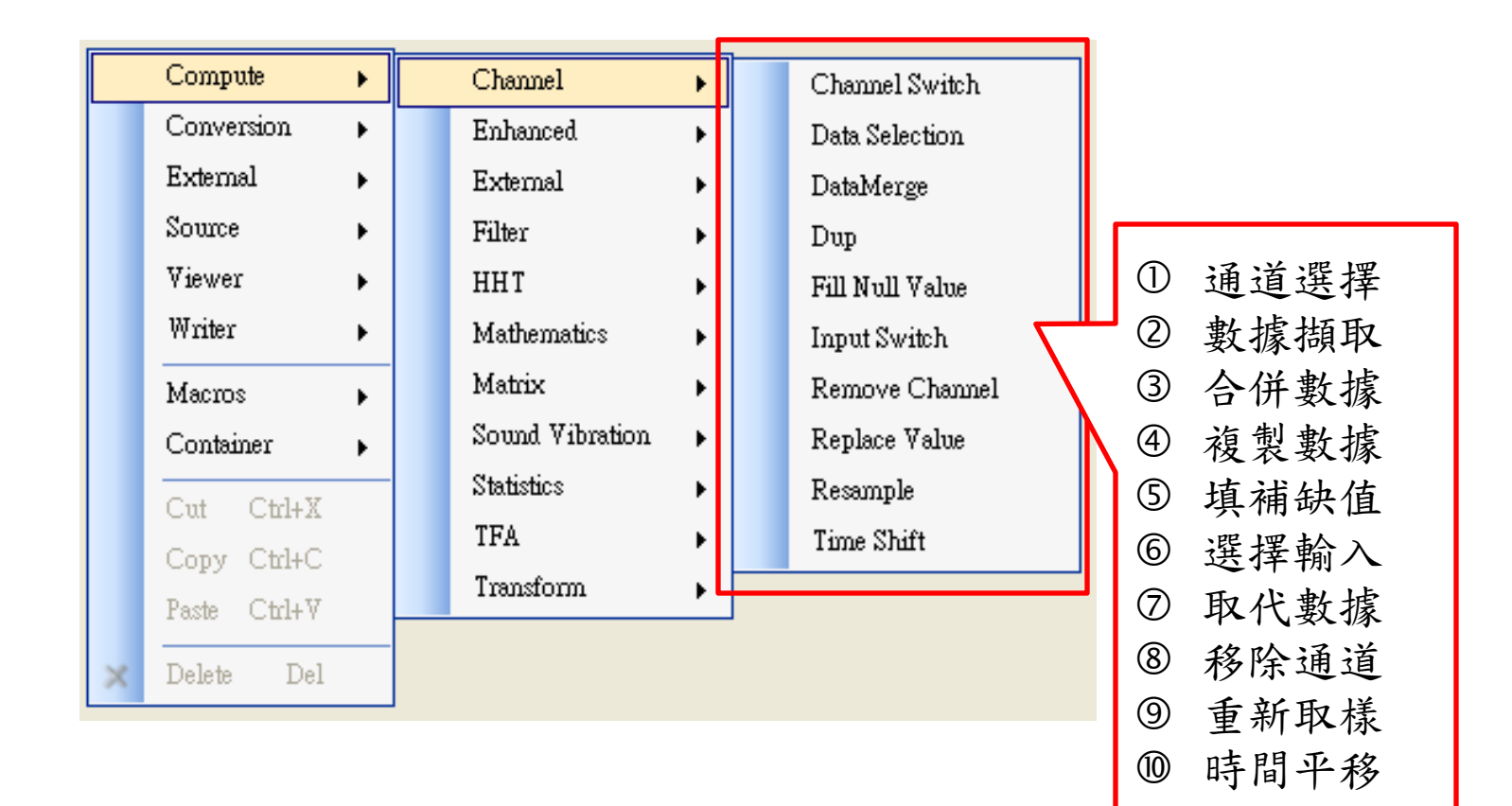

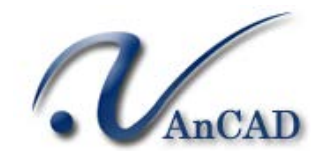

#### 3. 計算模組-Mathematics

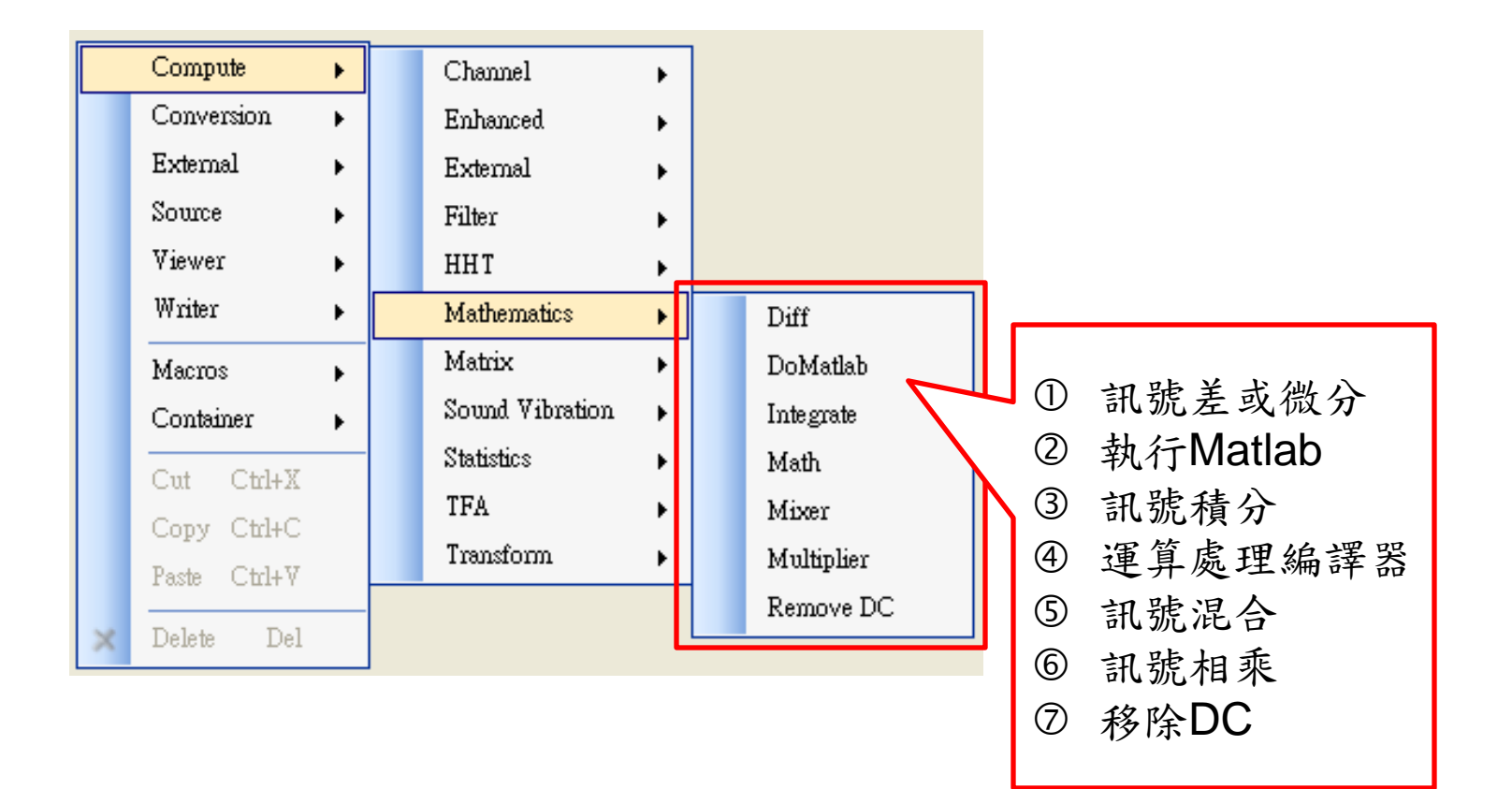

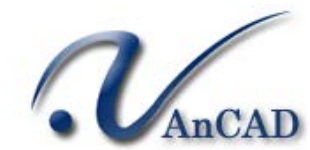

Open DEMO 05

#### 5. 轉換模組-Conversion

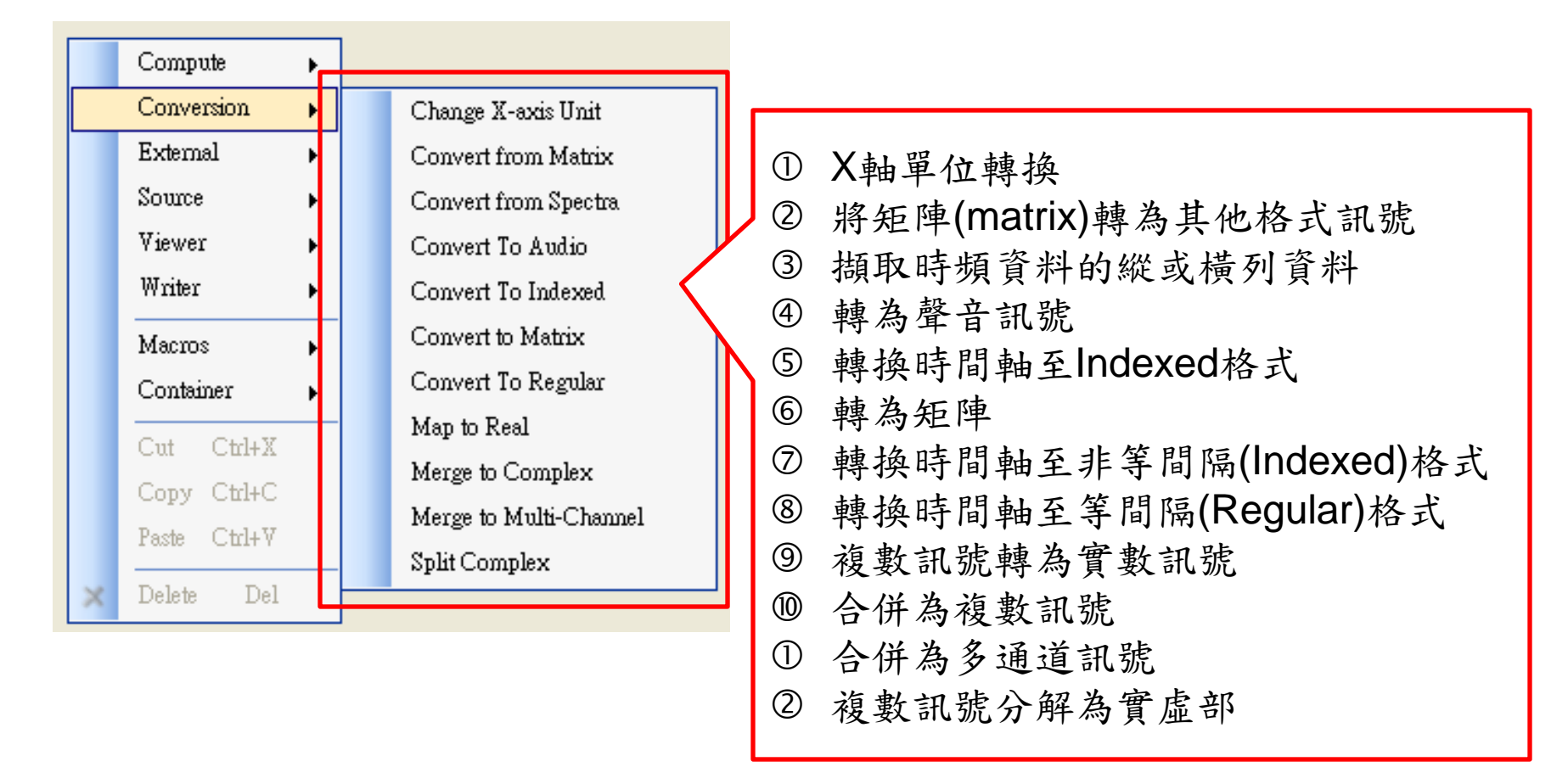

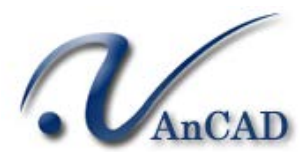

#### 6. 計算模組-Transform

- Fast Fourier Transform 傅立葉轉換:將時間訊號轉換為頻率訊號。
- Hilbert Transform
  可根據訊號的性質可定義出訊號的瞬時頻率、瞬時振幅。
- Haar Wavelet Transform 最簡單的正交小波,可以用來除噪。
- Auto Correlation
  可瞭解一個訊號在時間尺度上改變的有多快,及觀察訊號是否有週期性的變化。
- Cross Correlation 將一時間訊號與另一時間訊號作旋積,得知兩訊號的相關性。
- Multiscale Entropy (MSE) 多尺度熵分析:用以分析系統的時間序列的複雜度。

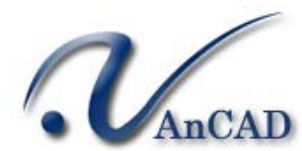

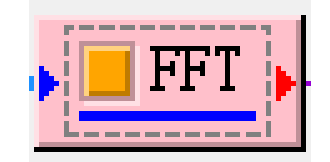

### 4. 資料輸入與輸出

• 支援匯入資料格式

| 副檔名 | 格式說明                                                  |
|-----|-------------------------------------------------------|
| txt | 一般 Plain Text File 純文字檔案。                             |
| CSV | Comma-separated values                                |
| tfa | Visual Signal訊號檔                                      |
| vsb | Visual Signal 訊號 binary 檔                             |
| mat | MATLAB資料檔                                             |
| sac | SAC檔是套裝軟體SAC(Seismic Analsis Code)的訊號檔,用在<br>與地震相關之研究 |
| wav | Wave聲音檔                                               |
| mp3 | MPEG1 audio player 聲音檔                                |
| hea | 生醫訊號通用檔案格式                                            |
| 20  | .V.AnC                                                |

#### Sin Wave (1/2)

- 1. 繪製sin波
- 2. 修改sin波圖表名稱、XY軸名稱
- 3. 傅立葉轉換分析
- 4. 編輯Plot Elem Editor
- 5. 改變Sin波Time Length、Sample Frequency、 Amplitude
- →觀察**傅立葉轉換分析結果**差異

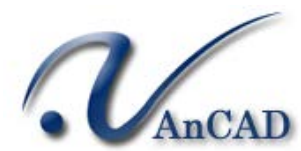

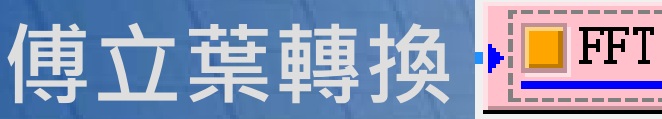

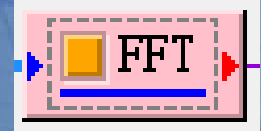

- ① 訊號頻率 SignalFreq
- ② 訊號長度 DataLength
- ③ 取樣頻率 SamplingFreq
- 振幅 Amplitude 4
- ⑤ 長度 TimeLength
- 偏移 AmplitudeOffset 6
- Phase, StartTime...etc  $\bigcirc$
- ⑧ 試試看其他 Source!

| Pro | perty           |     |   |
|-----|-----------------|-----|---|
| ⊳   | Module          |     | - |
| ⊿   | Source          |     |   |
|     | TimeUnit        | sec |   |
|     | TimeLength      | 1   |   |
|     | SamplingFreq    | 100 | _ |
|     | DataLength      | 101 | = |
|     | SignalFreq      | 10  |   |
|     | Amplitude       | 5   |   |
|     | AmplitudeOffset | 10  |   |
|     | Phase           | 0   |   |
|     | TimeStart       | 0   | Ŧ |
| Mo  | dule            |     |   |

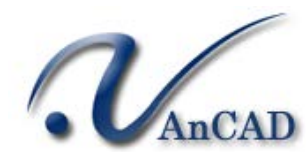

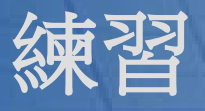

- 1. 開啟新Project
- 2. 繪製Square Wave
  - <sup>1</sup>維持default

<sup>2</sup> <u>Time Length:5 Sample Frequency:25 Amplitude:2</u>

- 1. 增加XY軸單位,並編輯圖表名稱
- 2. 分別作傅立葉轉換
- 3. 修改Plot Elem Editor(與示範的sine wave相同)
- 4. 分別將2個Square wave 與FFT結果展示於word中

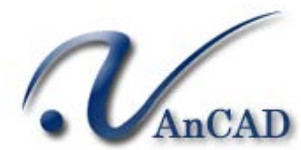

#### Sine Wave (2/2)

- 1. 利用Mixer將兩個Square Wave相加
- 2. 觀察傅立葉分析結果
- 3. 利用Math將兩個Square Wave相加
- 4. 儲存檔案

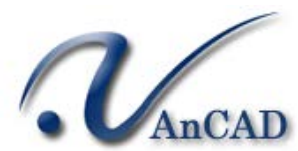

#### Homework

- 分別產生Sine波及Triangle波,繪圖並編輯圖片名稱(2張)。
  Sine波→Time Length:20、Sample Frequency:2、Amplitude : default
  Triangle波→維持default
- 使用math元件計算。 X1\*X1 + X2\*X2
- 使用傅立葉轉換分析,繪圖並編輯圖片名稱(1張)。 修改Plot Elem Editor(自己喜歡的樣式,需與default不同)
- 儲存.vsn檔
- 將3張圖分別貼到3頁PowerPoint中!
  (連同.vsn檔與ppt壓縮後,mail→julie.hsu@ancad.com)

利用CustomWave創建屬於自己的訊號http://www.ancad.com/blog/AnCADSuppor

## Thank You Very Much !